# Slovník

Činnost slovník zapojuje studenty do tvorby jednotlivých hesel slovníku, čímž může dojít k vytvoření přehledného souboru pojmů včetně definic, jenž jsou pro dané téma významné. Mezi hlavní výhody slovníku patří rychlé vytváření hesel samotnými studenty, jejichž zapojení znamená zvýšení atraktivity kurzu. Vzájemné hodnocení prací studentů ovlivní jejich motivaci vyhledávat relevantní zdroje. Komentáři studentů u hesel navíc dochází k rozvíjení kritického myšlení.

Hlavní možnosti slovníku:

- K položkám slovníku lze přikládat soubory
- Položky lze prohledávat a řadit abecedně, podle kategorie, data vložení a autora
- Nastavení umožňuje vyžadovat schválení nového hesla učitelem
- Vytvořená hesla je možné automaticky propojovat s dalším obsahem kurzu
  - v jakékoliv části obsahu, ve které se vyskytne heslo uvedené ve slovníku, dojde k automatickému vytvoření odkazu na jeho definici

| Který druh odboje považujete za nejvhodnější?   |  |  |
|-------------------------------------------------|--|--|
| (např. propojení se slovníkovým heslem "odboj") |  |  |
| Odboj                                           |  |  |
| https://cs.wikipedia.org/wiki/Odboj             |  |  |
|                                                 |  |  |

(po klepnutí na heslo "odboj" se objeví vyskakovací okno s informacemi)

- K vloženým heslům mohou být přidávány komentáře
- Hesla přidaná studenty lze hodnotit

# Použití slovníku:

- Společná banka klíčových hesel
- Osobní prezentace studentských "vizitek"
- Sbírka často kladených dotazů
- Sdílení užitečných zvukových nahrávek, videí, odkazů a obrázků
- Referenční výčet pojmů k zapamatování a opakování

Jak na to:

Nejprve je nutné vyplnit formulář nastavení. Následně mohou být vložena jednotlivá hesla do modulu.

| MOODLE pro výuku 1<br>Univerzita Karlova   |                                                                                         | PODPORA      | UŽIVATELÚ 🔹 🍗 ČEŠTINA (CS) 🗸                  |
|--------------------------------------------|-----------------------------------------------------------------------------------------|--------------|-----------------------------------------------|
| Vzorový kurz<br>Účastníci<br>Odznaky       | Vzorový kurz<br>Moje stránka / Moje kurzy / Knihovna UK / Podpora moodle / Vzorový kurz |              | <b>\$</b>                                     |
| Kompetence                                 |                                                                                         |              |                                               |
| Známky                                     | Cznámení                                                                                | Váš pokrok 🥑 | QUICKMAIL                                     |
| <ul> <li>Téma 1</li> <li>Téma 2</li> </ul> | Téma 1                                                                                  |              | View History  Alternate Emails  Configuration |
| <ul> <li>Téma 3</li> <li>Téma 4</li> </ul> | Téma 2                                                                                  |              | ČINNOSTI                                      |

- v prostředí kurzu vpravo klepněte na ikonku "ozubeného kolečka"

- rozbalí se okno, v němž klepněte na volbu Zapnout režim úprav

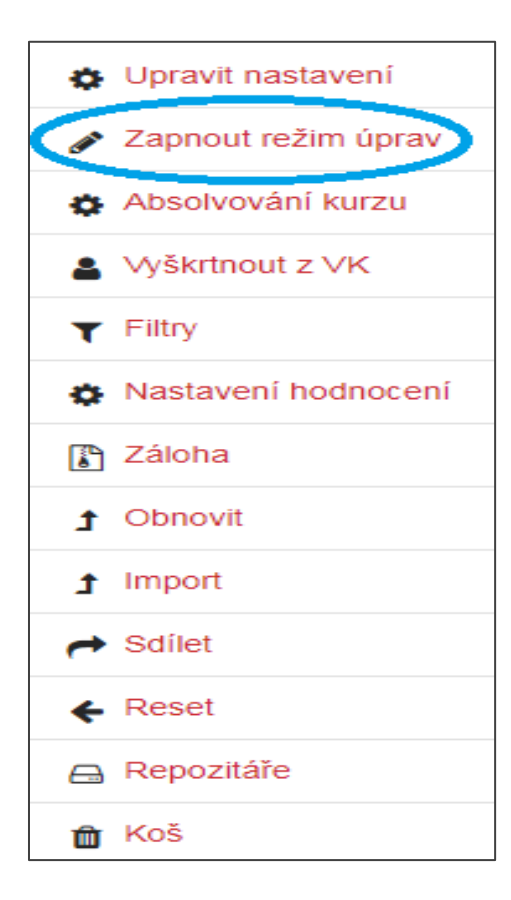

při zapnutém režimu úprav klepněte na volbu Přidat činnost nebo studijní materiál, volbu proveď te v příslušné části, ve které chcete činnost vytvořit (zvolím Téma 1)

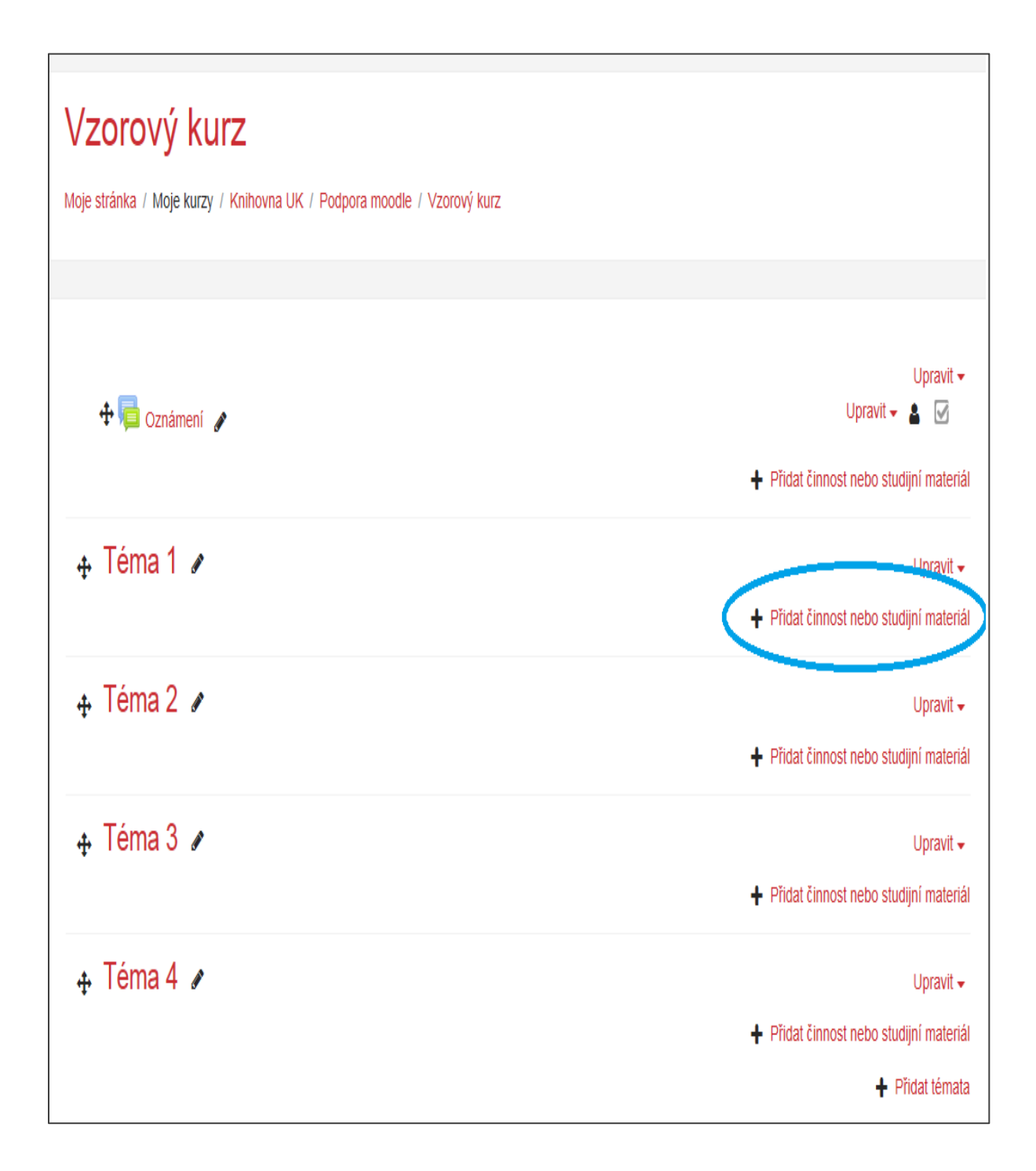

- na obrazovce se objeví okno, v němž si vyberete činnost Slovník
- klepněte na **Přidat**, nebo můžete celou věc urychlit dvojitým kliknutím na vkládanou činnost

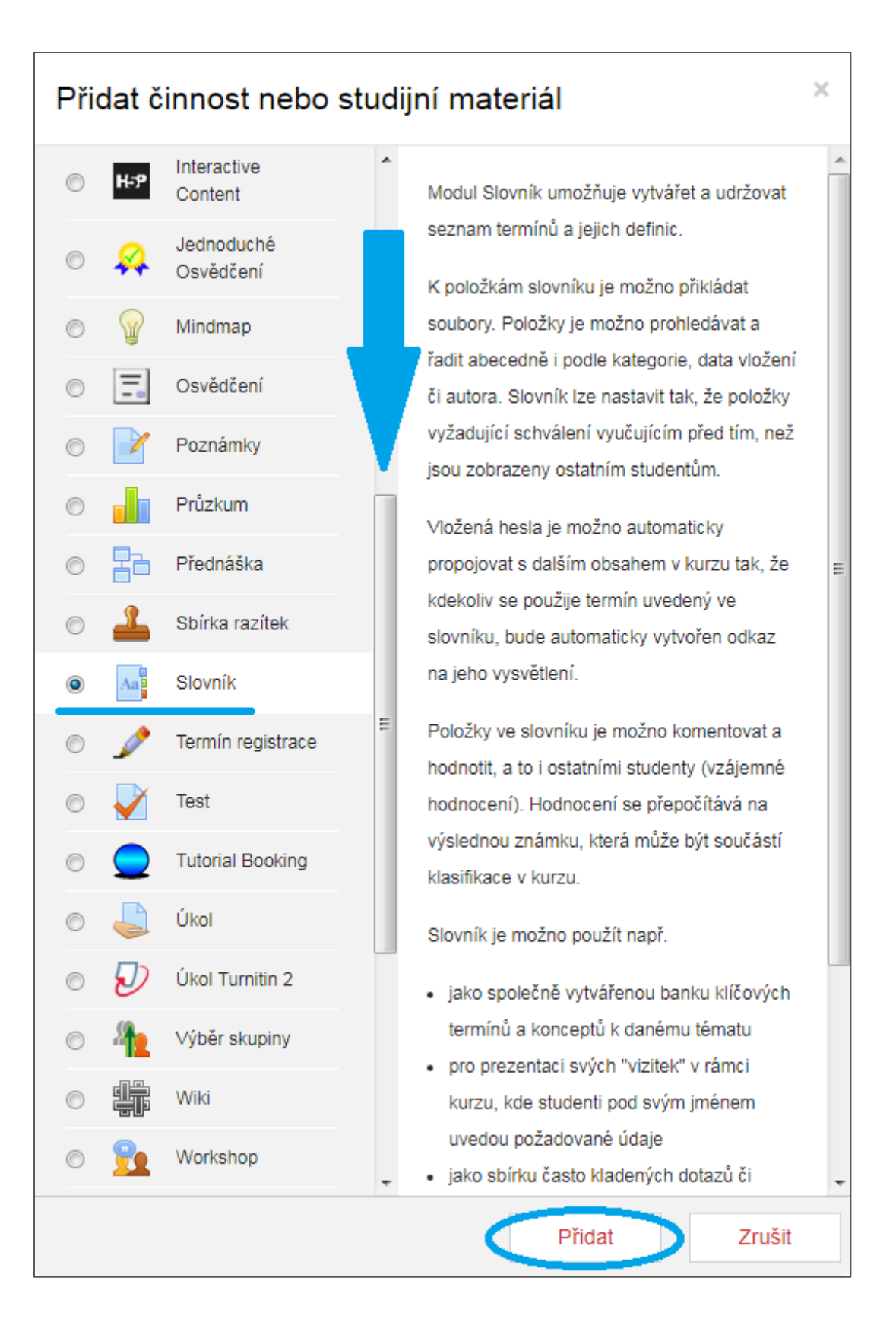

- vyplňte identifikátory a nastavte požadované vlastnosti činnosti

| Přidání nové činnosti (Slovník - Téma 1)                   |                                            |  |  |  |
|------------------------------------------------------------|--------------------------------------------|--|--|--|
| <ul> <li>Rozbalit vše</li> <li>Obecná nastavení</li> </ul> |                                            |  |  |  |
| Název 0                                                    | Slovník                                    |  |  |  |
| Popis                                                      |                                            |  |  |  |
|                                                            |                                            |  |  |  |
|                                                            | 🔲 Zobrazit popis na titulní straně kurzu 👩 |  |  |  |
|                                                            | Je tento slovník globální?                 |  |  |  |
| Typ slovníku 🕜                                             | Vedlejší slovník 🗢                         |  |  |  |
| Položky                                                    |                                            |  |  |  |
| Vzhled                                                     |                                            |  |  |  |
| Známka                                                     |                                            |  |  |  |
| Hodnocení                                                  |                                            |  |  |  |
| Běžná nastaven                                             | í modulu                                   |  |  |  |
| Omezit přístup                                             |                                            |  |  |  |
| Plnění činností                                            |                                            |  |  |  |
| Štítky                                                     |                                            |  |  |  |
| ▶ Kompetence                                               |                                            |  |  |  |
| Uložit a vrátit se do kurzu Uložit a zobrazit Zrušit       |                                            |  |  |  |
| Formulář obsahuje povinná pole označená 🕕 .                |                                            |  |  |  |

# Obecná nastavení

- Název povinné pojmenování slovníku
- Popis detailnější popis slovníku například instrukce, jak by se měla vkládat hesla, a k čemu je slovník určen
- Zobrazit popis na titulní straně kurzu
- Typ slovníku
  - ✓ Hlavní v kurzu se může nacházet pouze jeden, který umožňuje přenos hesel z kteréhokoliv vedlejšího slovníku do hlavního slovníku kurzu
    - ➢ hesla vkládá pouze učitel
  - ✓ Vedlejší lze jej importovat do hlavního slovníku
    - na tvorbě hesel se podílejí studenti

| <ul> <li>Položky</li> </ul>                 |       |
|---------------------------------------------|-------|
| Automaticky schvalovat položky              | Ano 🜩 |
| Vždy povolit úpravy                         | Ne 💠  |
| Povolit duplicitní položky                  | Ne 🖨  |
| Povolit komentáře k položkám                | Ne 🖨  |
| Automaticky propojovat položky slovníku 👔 👔 | Ano 🗢 |

# <u>Položky</u>

- Automaticky schvalovat položky volba určuje, zdali hesla vytvořená studentem budou ihned zpřístupněna ostatním studentům, nebo zda jej nejprve musí schválit vyučující
- Vždy povolit úpravy povolení úprav studentem vložené položky bez časového omezení
- Povolit duplicitní položky umožnění vytvoření více hesel se stejným pojmem (heslovým slovem)
- Povolit komentáře k položkám upravení volby vložení komentáře k heslu studentem
- Automaticky propojovat položky slovníku po zvolení možnosti "Ano" povolíte automatické vytváření odkazů na slovníková hesla v případě, že se heslové slovo nebo fráze vyskytne v některé části kurzu (příspěvky do fóra, studijní materiály, poznámky apod.)
  - současně je nezbytně nutné povolit automatické propojování slovníku na úrovní celého kurzu

- v rozhraní kurzu klepněte na ikonu "ozubeného kolečka" a zvolte možnost
   Více (Správa kurzu)
- o v možnostech Správy kurzu klepněte na Filtry
- o ve výběru Automatického propojování slovníku nastavte na Aktivovat

| Vzorový kurz                                      |                                |
|---------------------------------------------------|--------------------------------|
| Moje stránka / Moje kurzy / Knihovna UK / Podpora | moodle / Vzorový kurz / Filtry |
|                                                   |                                |
| Nastavení filtrů v Kurz: Vzo                      | rový kurz 💿                    |
| Filtr                                             | Aktivní?                       |
| Automatické propojování slovníku                  | Aktivovat 🔶                    |

- v rámci každého jednotlivého modulu lze rozhodnout, zda automatické propojování povolíme či nikoliv (například se může jednat o nechtěné propojování slovníku v testových otázkách)
  - o v nastavení konkrétního modulu klepněte na Filtry
  - o ve výběru Automatického propojování slovníku nastavte na Zakázat

| Test                                    |                                                          |
|-----------------------------------------|----------------------------------------------------------|
| Moje stránka / Moje kurzy / Knihovna UK | / Podpora moodle / Vzorový kurz / Téma 6 / Test / Filtry |
|                                         |                                                          |
| Nastavení filtrů v Test:                | Test o                                                   |
| Filtr                                   | Aktivní?                                                 |
| Automatické propojování slovníku        | Zakázat 🗘                                                |

| ✓ <u>Vzhled</u>            |   |                                   |
|----------------------------|---|-----------------------------------|
| Způsob zobrazení           | 0 | Prostý slovníkový styl 🗢          |
| Povolit formát zobrazení   | 0 | Stejný výchozí způsob nastavení 🗢 |
| Počet položek na stránce   |   | 10                                |
| Zobrazit abecedu s odkazy  | 0 | Ano 🗢                             |
| Zobrazit odkaz 'VŠE'       | 0 | Ano 🗢                             |
| Zobrazit odkaz 'Speciální' | 0 | Ano 🗢                             |
| Povolit zobrazení pro tisk | 0 | Ano 🗢                             |

### Vzhled

• Způsob zobrazení – nastavení zobrazení hesel ve slovníku

|                       | Heslo | Autor | Datum | Definice | Obrázky | Přílohy                      |
|-----------------------|-------|-------|-------|----------|---------|------------------------------|
| Encyklopedie          | x     | Х     | х     | х        | х       | obrázky se automat.<br>vloží |
| Prostý encyklopedický | Х     | -     | -     | x        | х       | odkaz                        |
| Seznam položek        | Х     | -     | -     | х        | х       | odkaz                        |
| Souvislý bez autora   | Х     | -     | -     | х        | х       | odkaz                        |
| Úplný bez autora      | Х     | -     | х     | х        | х       | odkaz                        |
| Úplný včetně autora   | Х     | Х     | х     | x        | х       | odkaz                        |
| ČKD (FAQ)             | x     | -     | x     | Х        | Х       | odkaz                        |

DRLÍK, Martin, ŠVEC, Peter, KAPUSTA, Jozef, MESÁROŠOVÁ, Miroslava. Moodle: kompletní průvodce tvorbou a správou elektronických kurzů. Brno: Computer Press, 2013. ISBN 978-80-251-3757-8. s. 143.

- Povolit formát zobrazení při schvalování položek může učitel použít jiný formát
  - výchozí volba je nastavena na "Stejný výchozí způsob nastavení"

| Stejný výchozí způsob nastavení |
|---------------------------------|
| Encyklopedie                    |
| Prostý slovníkový styl          |
| Seznam položek                  |
| Souvislý bez autora             |
| Úplný bez autora                |
| Úplný včetně autora             |
| ČKD                             |

- Počet položek na stránce výchozí nastavení je 10 položek
- Zobrazit abecedu s odkazy procházení slovníku podle abecedních písmen
- Zobrazit odkaz "VŠE" kliknutím na odkaz "Vše" bude umožněno procházení všech hesel najednou
- Zobrazit odkaz "Speciální" procházení slovníku podle zvláštních znaků (např. @, #)
- Povolit zobrazení pro tisk studentům bude umožněno zobrazení slovníku ve formátu vhodném pro tisk
  - učitelé mají automaticky přednastavenou tuto možnost

| <ul> <li>Známka</li> </ul> |   |              |
|----------------------------|---|--------------|
| Kategorie známek           | 0 | Nezařazeno 🗢 |
| Potřebná známka            | 0 |              |

# <u>Známka</u>

- **Kategorie známek** pakliže jste předtím vytvořili kategorii známek, mohou do ní být zařazena hodnocení ze slovníku
- Potřebná známka hraniční známka nutná pro splnění modulu

| <ul> <li>Hodnocení</li> </ul> |   |                                                                                                    |
|-------------------------------|---|----------------------------------------------------------------------------------------------------|
| Role s oprávněním hodnotit    | 0 | Kontrola oprávnění není dostupná, dokud není činnost uložena                                                     |
| Typ souhrnného hodnocení      | 0 | Bez hodnocení 🗢                                                                                                  |
| Škála                         | 0 | Typ Body<br>Škála<br>Bewertung Inhalt<br>Maximum bodů 100<br>Omezit hodnocení na položky s daty v tomto rozsahu: |
| Od                            |   | 29 <b>♦</b> duben <b>♦</b> 2019 <b>♦</b> 11 <b>♦</b> 00 <b>♦</b> ∰                                               |
| Do                            |   | 29 ¢ duben ¢ 2019 ¢ 11 ¢ 00 ¢ 🛗                                                                                  |

Hodnocení

- Role s oprávněním hodnotit na základě výchozího nastavení nemohou studenti hodnotit přidané položky
  - > hodnotit položky může např. učitel, učitel bez práva upravovat kopie 1 apod.
  - pakliže chcete, aby mohli hodnotit uživatelé s jinou rolí (např. student), musíte Vaše zamýšlené nastavení upravit pomocí volby *Oprávnění* v nastavení modulu
- **Typ souhrnného hodnocení** přepočet získaného hodnocení studenta na výslednou hodnotu za splnění činnosti
  - ✓ Bez hodnocení (výchozí volba)
  - ✓ Průměr hodnocení aritmetický průměr
  - Počet hodnocení výsledná známka je rovna počtu ohodnocených položek, přičemž výsledná známka nesmí přesáhnout nejvyšší možnou známku za danou činnost
  - ✓ Nejvyšší hodnocení celková známka za činnost je tvořena nejvyšším získaným hodnocením
  - ✓ Nejnižší hodnocení celková známka za činnost je tvořena nejnižším získaným hodnocením
  - ✓ Součet hodnocení sečtení všech dosažených ohodnocení, přičemž výsledná známka nesmí přesáhnout nejvyšší možnou známku za danou činnost
- Škála nastavení typu známkování
  - ✓ Žádná
  - Škála Moodle nabízí značnou nabídku předpřipravených možností výběru (např. vysokoškolská klasifikace, klasifikovaný zápočet)
  - ✓ Body (výchozí volba) po zvolení této možnosti je nutné nastavit maximální počet bodů, který mohou studenti získat (výchozí hodnota činí 100 bodů)
  - "zaškrtávací čtvereček" Omezit hodnocení na položky s daty v tomto rozsahu po označení se otevřou možnosti úprav příslušných dat
- Od
- Do
- dále si nastavíte další doplňující identifikátory a vlastnosti slovníku
- potvrďte tlačítkem Uložit změny a vrátit se do kurzu / Uložit změny a zobrazit, případně akci zrušte tlačítkem Zrušit
- chcete-li se vrátit do standardního zobrazení kurzu po uložení slovníku, je zapotřebí vypnout *Režim* úprav
- v prostředí kurzu vpravo klepněte na ikonku "ozubeného kolečka"

| Vzorový kurz<br>Moje stránka / Moje kurzy / Knihovna UK / | Podpora moodle / Vzorový kurz                                       | <b>*</b>                                                                                      |
|-----------------------------------------------------------|---------------------------------------------------------------------|-----------------------------------------------------------------------------------------------|
| 🕂 肩 Oznámení 🖋                                            | Upravit ←<br>Upravit ← 🋔<br>🕂 Přidat činnost nebo studijní materiál | QUICKMAIL ↔ →<br>Compose New Email<br>Signatures<br>View Drafts<br>View History<br>Alternatic |
|                                                           | Upravit -                                                           | Configuration                                                                                 |
|                                                           | <ul> <li>Přidat činnost nebo studijní materiál</li> </ul>           | ČINNOSTI ++ ✿ →                                                                               |
| 🕂 Téma 2 🖌                                                | Upravit ▼                                                           | <ul> <li>Prednasky</li> <li>Slovníky</li> <li>Testy</li> </ul>                                |

- rozbalí se okno, v němž klepněte na volbu Vypnout režim úprav

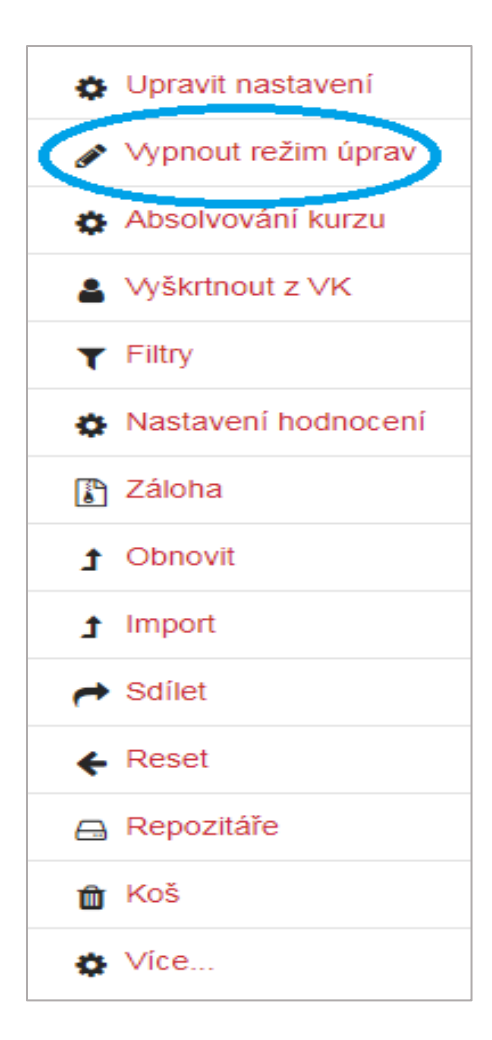

- náhled standardního prostředí kurzu s přidaným modulem Slovník

| Vzorový kurz                                                      | <b>Q</b> ~                                                                                         |
|-------------------------------------------------------------------|----------------------------------------------------------------------------------------------------|
| Moje stránka / Moje kurzy / Knihovna UK / Podpora moodle / Vzorov | ý kurz                                                                                             |
|                                                                   |                                                                                                    |
| Cznámení<br>Téma 1                                                | Váš pokrok 🕑 QUICKMAIL  Compose New Email  Signatures  View Drafts  View History  Alternate Emails |
| Slovník                                                           | Configuration                                                                                      |
| Téma 2                                                            | ČINNOSTI<br>☞ Fóra<br>☞ Přednášky                                                                  |
| Téma 3                                                            | Slovníky 🖓 Testy                                                                                   |
| Téma 4                                                            | OSOBY                                                                                              |